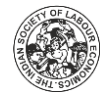

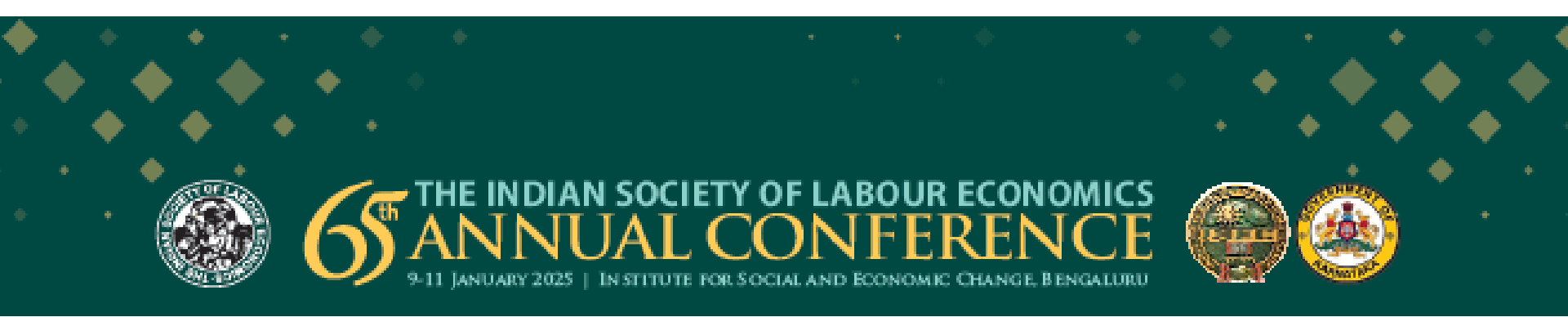

# User-Guide for Paper Submission

Click on 'Create an Account' to create your Conference Account-

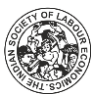

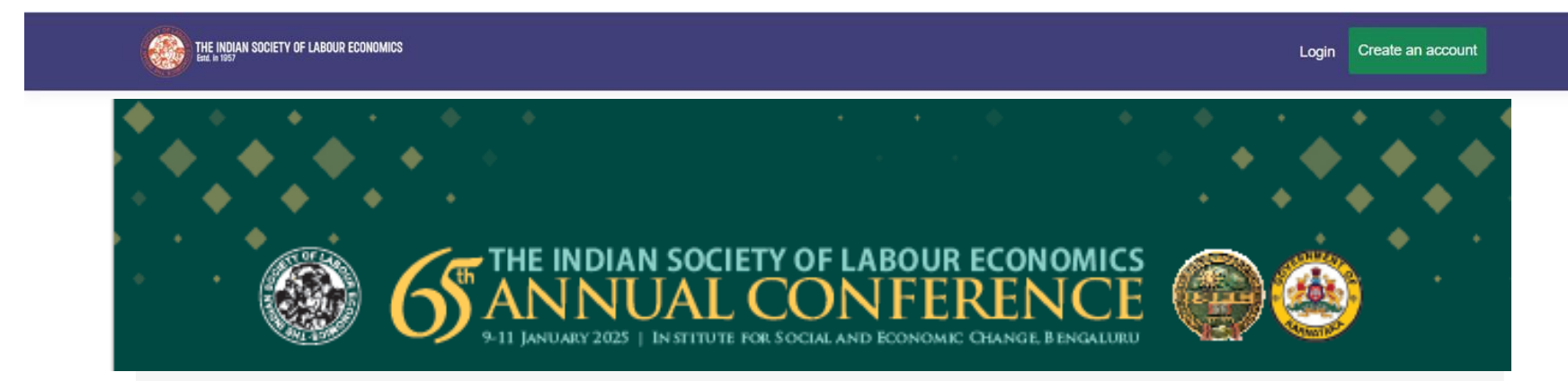

## Welcome to Conference Paper Submission Portal!

### Guidelines for Paper Submission

 Researchers, professionals, and other experts, from around the world, are invited to contribute papers for the 64th ISLE Annual Conference.

## Important Information About Paper Submission on the Conference Portal

Abstracts/Papers should be submitted through this Online Portal by
creating an account. You can create an account by clicking on the

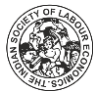

After you have clicked on create an account, a page like this will open up. Fill in your details and click on 'Register'

CREATE AN ACCOUNT First Name\* Middle Name Last Name\* Email\* **Phone Number\*** Password\* Confirm password\* Note:-A confirmation email will be sent to your email id Register Have already an account? Login here

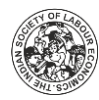

## Once you click on register, a mail will be sent to your email address for confirmation.

THE INDIAN SOCIETY OF LABOUR ECONOMICS

Login Create an account

### **Register confirmation**

A mail has been sent to your email address. Please confirm your email.

You will receive a confirmation mail along with your login credentials. Click on <u>'Click here'</u> to verify your mail.

**Note**: Incase you do not see a mail in your primary inbox, check your spam folder and mark it as 'Not a Spam' in order to receive mails from ISLE in your primary inbox.

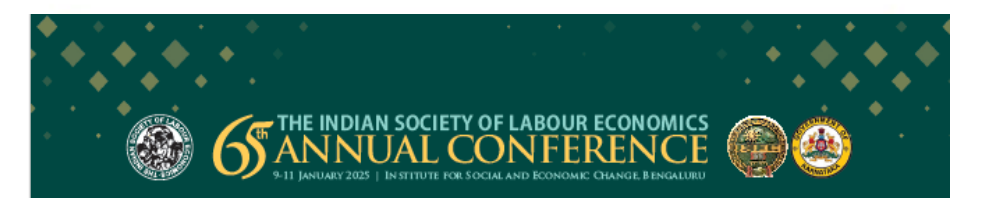

Hello

Thanks for creating an account on the ISLE Conference Web Portal. Before being able to use your account, you need to verify your email address by clicking here: <u>Click here</u>

Once Verified, use the following Credentials to Login to your Account

Username: Password: I

Kind Regards, Indian Society of Labour Economics C/O Institute for Human Development 256, 2nd Floor, Okhla Industrial Estate, Phase III

Indian Society of Labour Economics. C/o Institute for Human Development, 256, 2nd Floor, Okhla Industrial Estate, Phase III New Delhi -110020; Phone: +91-11-41064679; Mobile: +91-9871177540; Email: <u>ijle.isle@gmail.com;</u> mail@isleijle.org Website: <u>www.isleijle.org</u>

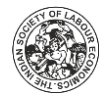

## After you have confirmed your email, a page like this will appear. Click on **'Login'** to continue.

| THE INDIAN SOCIETY OF LABOUR ECONOMICS | Login | Create an account |
|----------------------------------------|-------|-------------------|
| Confirm email                          |       |                   |
| Thank you for confirming your email.   |       | ×                 |

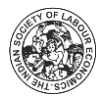

## LOG IN

#### Username\*

Email id/ Phone Number

After clicking on Log in, a page like this will appear. Enter your username and password and click on 'Log in'.

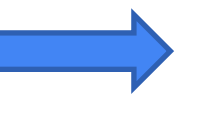

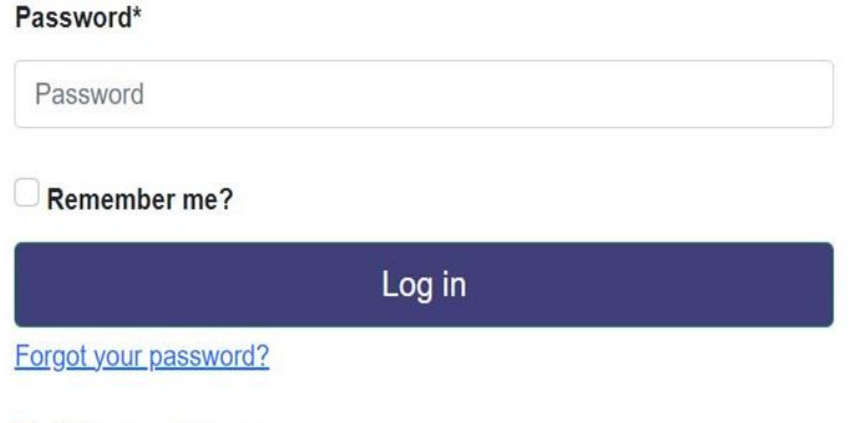

Register as a new user

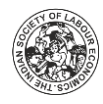

After successfully logging in, click on the '**Paper Presenter' button** to begin your application of paper submission

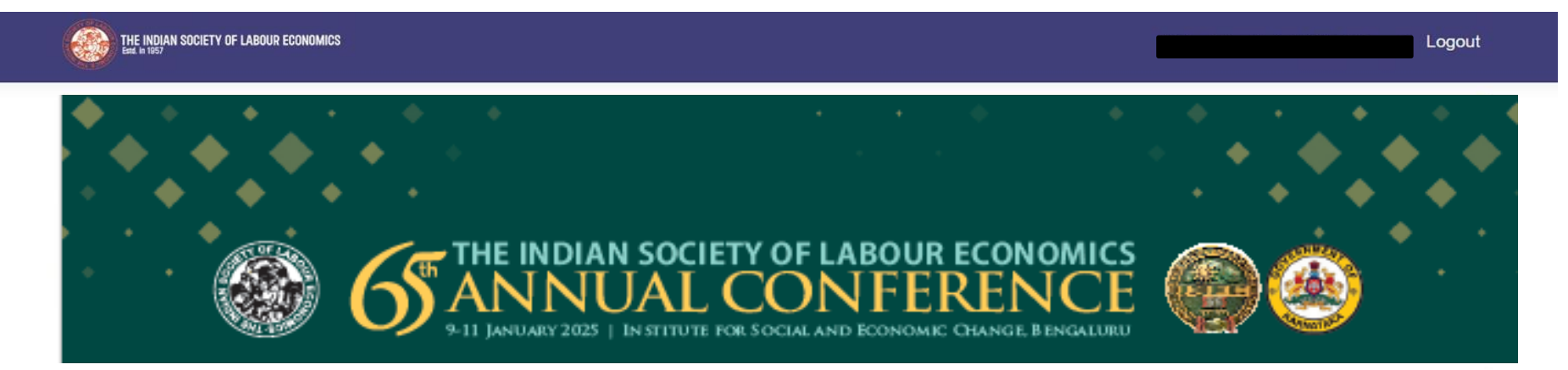

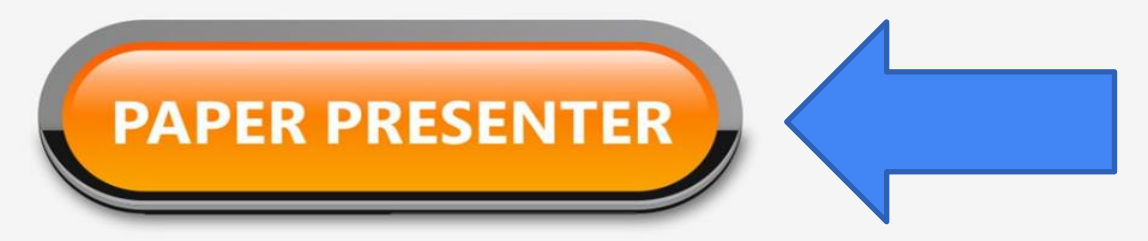

## Enter the required details and Click on 'Save'

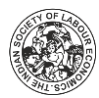

| THE INDIAN SOCIETY OF LABOUR ECONOMICS | Paper Details                                                                   |
|----------------------------------------|---------------------------------------------------------------------------------|
| Home                                   |                                                                                 |
| Paper Details                          | Theme of the paper                                                              |
| Author Details                         | Select Theme of the paper                                                       |
| Abstract and Paper                     | Paper Title*                                                                    |
| Logout                                 | Number of Authors*                                                              |
|                                        | Do you want your paper to be considered for best paper award?*<br>Yes ○<br>No ○ |
|                                        | Save                                                                            |
|                                        |                                                                                 |

## After Saving, Review your details and Click on 'Next' to proceed further

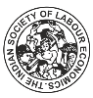

| THE INDIAN SOCIETY OF LABOUR ECONOMICS | Paper Details                                                  |   |
|----------------------------------------|----------------------------------------------------------------|---|
| Home                                   |                                                                |   |
| Paper Details                          | Theme of the paper                                             |   |
| Author Details                         |                                                                | ~ |
| Abstract and Paper                     | Paper Title*                                                   |   |
|                                        | Your Paper Title                                               |   |
| ogout                                  | Number of Authors*                                             |   |
|                                        | 2                                                              | ~ |
|                                        | Do you want your paper to be considered for best paper award?* |   |
|                                        | Yes                                                            |   |
|                                        | NoO                                                            |   |
|                                        | Save Next                                                      |   |
|                                        |                                                                |   |
|                                        |                                                                |   |

## Fill in the required details of first author and click on 'Save'

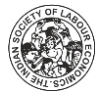

| TY OF LABOUR ECONOMICS |                        | Author 1 (This will be th | e first name on the p | aper)        |   |
|------------------------|------------------------|---------------------------|-----------------------|--------------|---|
|                        |                        |                           |                       |              |   |
| er Details             | Title                  |                           |                       |              |   |
| uthor Details          | Choose an item         |                           |                       |              | ~ |
| ostract and Paper      | First Name*            | Middle Name               |                       | Surname*     |   |
|                        | First Name             |                           |                       | Last Name    |   |
|                        | Country Code*          |                           | Phone Number*         |              |   |
|                        | India (+91)            | ~                         |                       |              |   |
|                        | Email*                 |                           | Institution/Organ     | ization*     |   |
|                        | your email id          |                           | Full Name of Yo       | ur Institute |   |
|                        | Gender*                |                           | Date Of Birth*        |              |   |
|                        | Choose an item         | •                         | dd-mm-yyyy            |              |   |
|                        | Nationality*           |                           | Country*              |              |   |
|                        | Choose an item         | ~                         | Choose an item        | í.           | ~ |
|                        | Designation*           |                           |                       |              |   |
|                        | Sr. Research Associate | ~                         |                       |              |   |
|                        |                        |                           |                       |              |   |
|                        |                        | Back                      |                       | Save         |   |
|                        |                        |                           |                       | Curo         | y |

## After Saving, Review your details and Click on 'Next' to proceed further

etails before moving forward)

Phone Number\*

Date Of Birth\*

Country\*

Institution/Organization\*

Surname\*

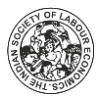

~

~

Next

| THE INDIAN SOCIETY OF LABOUR ECONOMICS |               | Author 1 (Please review de |
|----------------------------------------|---------------|----------------------------|
| Home                                   |               |                            |
| Paper Details                          | Title         |                            |
| Author Details                         | Mr.           |                            |
| Abstract and Paper                     | First Name*   | Middle Name                |
|                                        |               |                            |
|                                        | Country Code* |                            |
|                                        | India (+91)   | ~                          |
|                                        | Email⁵        |                            |
|                                        |               |                            |
|                                        | Gender*       |                            |
|                                        |               | ~                          |
|                                        | Nationality*  |                            |
|                                        |               | ~                          |
|                                        | Designation"  | ,                          |
|                                        | Designation*  |                            |
|                                        | Back          |                            |

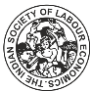

**Note:** If you choose the designation as **Student**, a pop up will appear asking you to upload your **Student ID** 

| THE INDIAN SOCIETY OF LABOUR ECONOMICS |                              |             |                            |                                        |            |
|----------------------------------------|------------------------------|-------------|----------------------------|----------------------------------------|------------|
| Home                                   | Title                        |             |                            |                                        |            |
| Paper Details                          | Choose an item               |             |                            |                                        | ~          |
|                                        | First Name*                  | Middle Name |                            | Surname*                               |            |
| Author Details                         | First Name                   |             |                            | Last Name                              |            |
| Abstract and Paper                     | Country Code*                |             | Phone Number*              |                                        |            |
|                                        | India (+91)                  | ~           |                            |                                        |            |
| gout                                   | Email*                       | Email*      |                            | Institution/Organization*              |            |
|                                        | your email id                |             | Full Name of Your          | r Institute                            |            |
|                                        | Gender*                      |             | Date Of Birth*             |                                        |            |
|                                        | Choose an item               | ~           | dd-mm-yyyy                 |                                        |            |
|                                        | Nationality*                 |             | Country*                   |                                        |            |
|                                        | Choose an item               | ~           | Choose an item             |                                        | ~          |
|                                        | Designation*                 |             | Please Upload Stu          | Ident ID* * Only upload college or stu | dent id in |
|                                        | Student(Post Graduate /Ph.D. | Scholar) ~  | either jpeg or png format. | Size shold not be greater than 1MB     |            |
|                                        |                              |             | Choose File No fi          | ile chosen                             |            |
|                                        |                              |             |                            |                                        |            |
|                                        | Back                         |             |                            | Save                                   |            |

Similarly fill in the details of all your co-authors. If you do not have any co-authors, you will be taken straight to the **Abstract and Paper** section.

| HE INDIAN SOCIETY OF LABOUR ECONOMICS<br>M A 1957 |
|---------------------------------------------------|
| Home                                              |
|                                                   |
| Paper Details Title                               |
| Author Details                                    |
| Abstract and Paper First Name*                    |
|                                                   |
| Country Code*                                     |
| India (+91)                                       |
|                                                   |
| Email*                                            |
|                                                   |
| Gender*                                           |
| Male                                              |
| Nationality                                       |
| Indian                                            |
| Designation*                                      |
| Recordion resistant                               |
|                                                   |
|                                                   |
|                                                   |

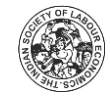

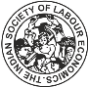

## Once you have filled in the Author Details section, upload your Abstract and Paper and click on **Submit**

| INDIAN SOCIETY OF LABOUR ECONOMICS | Paper Additional Details                                                                                                    |
|------------------------------------|----------------------------------------------------------------------------------------------------|
| ome                                |                                                                                                    |
| aper Details                       | Abstract *                                                                                                    |
| Author Details                     | Word Count: 387                                                                                                    |
| Abstract and Paper                 | Indian Society of Labour Economics was founded in 1957 by a distinguished group of academicians and public intellectuals engaged in promoting the study of labour and industrial relations. The group was headed by the ex-<br>President of India Shri V.V. Giri and comprised of some of the biggest names in academia.                                                                                                    |
|                                    | Over the years ISLE has <u>organised</u> and hosted several workshops, seminars and training <u>programmes</u> to this end –<br>the most <u>prominant</u> of these, the ISLE Annual conference has been held in an unbroken chain for the last 60 years.<br>ISLE also brings out the much respected Indian Journal of <u>Labour</u> Economics and brings out numerous other<br>publications related to the study of <u>Labour</u> Economics. |
|                                    | The Indian Society of Labour Economics'(ISLE) annual conference is a unique occasion of bonhomie, camaraderie and sharing of knowledge and experiences, which all the members of the Society eagerly look forward to. In addition to the members, the Conference also attracts a large number of other distinguished academicians, representatives                                                                                           |
|                                    | Upload Full Paper*(only pdf and word files are accepted) Choose File Sample Pdf.pdf Back Sumbit                                                                                                    |

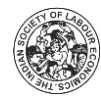

# After you have successfully submitted your Abstract and Paper. A pop up message like this will appear

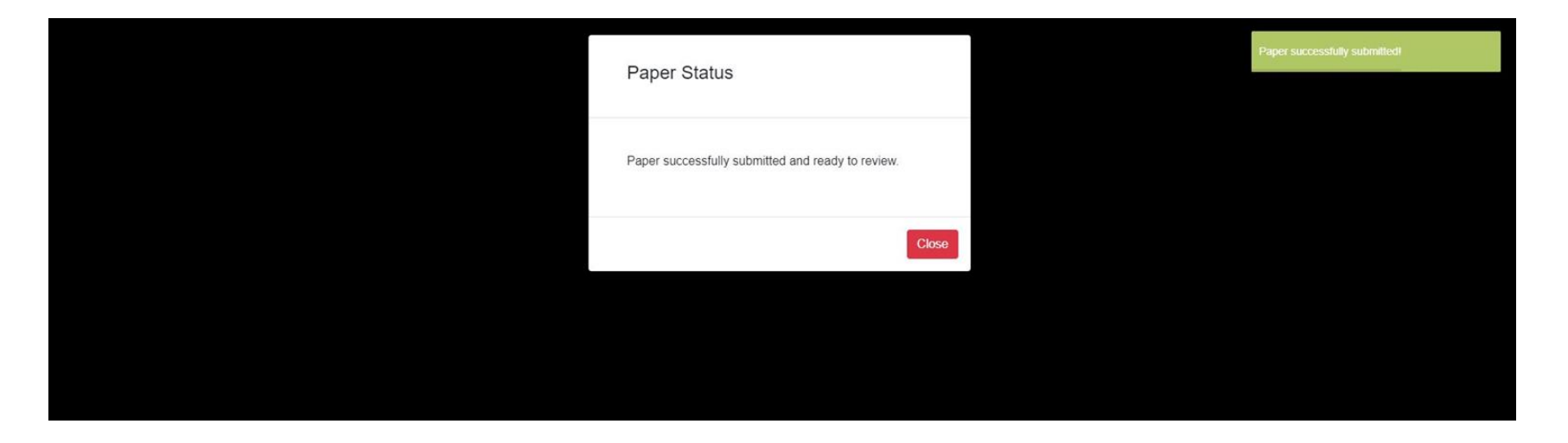

You will receive a mail on your email address confirming you submission of Abstract and Paper.

**Note:** Incase you do not see a mail in your primary inbox, check your spam folder and mark it as 'Not a Spam' in order to receive mails from ISLE in your primary inbox.

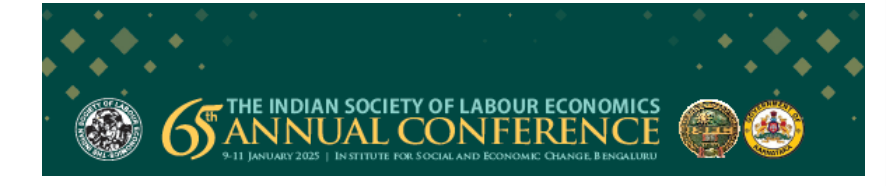

| Dear Ministria Diana,          |                         |
|--------------------------------|-------------------------|
| Student                        |                         |
| leath de feallunae Dauslagment | New Da <mark>lhi</mark> |
| India                          |                         |

We are pleased to inform you that your abstract and paper titled **The Youth Employment Challenge in India** has been submitted successfully. Following review of your paper, the ISLE will communicate about Acceptance of Papers in due course through email.

Alternatively, you can also log in to your account to check the status of your paper.

Kind Regards, Indian Society of Labour Economics C/O Institute for Human Development 256, 2nd Floor, Okhla Industrial Estate, Phase III

Indian Society of Labour Economics. C/o Institute for Human Development, 256, 2nd Floor, Okhla Industrial Estate, Phase III New Delhi -110020; Phone: +91-11-41064679; Mobile: +91-9871177540; Email: jjle.isle@gmail.com; mail@isleijle.org Website: www.isleijle.org After you have submitted your abstract and paper, the following screen would appear with the review status of your paper

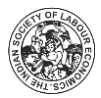

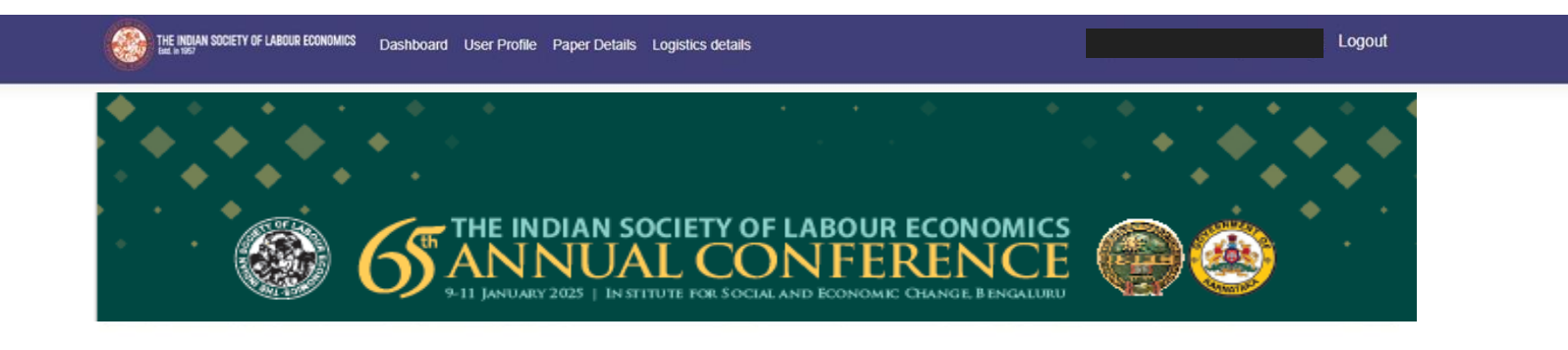

| Paper Id | Paper Title and Author/s | Theme | Status       |
|----------|--------------------------|-------|--------------|
| 63ISLE-1 |                          |       | Under Review |
|          |                          | elhi  |              |

For updates on the status of your paper, check your mail or login to your conference account

For any queries, you can reach us at mail@isleijle.org